RESUMEN DE PROCEDIMIENTO PARA SOLICITAR LA TARJETA FEDERATIVA DE MONTAÑA

\*\* Cada solicitud de licencia federativa requiere la creación de una cuenta de usuario con nombre y apellidos, dirección de correo electrónico, contraseña y fecha de nacimiento.

Si se van a tramitar varias licencias desde un mismo dispositivo, debes utilizar una cuenta de correo electrónico diferente para cada una.

1º) Pulsa en el apartado SOLICITUD DE LICENCIA del menú superior.

2º) Escoge el tipo de licencia que quieres solicitar.

- En el caso de familias con ambos padres federados, las solicitudes para categorías infantil y juvenil deben realizarse en el apartado "Licencia Familiar" y se adjuntará un archivo con nº dni/pasaporte, nombre y apellidos del padre y de la madre.
- En caso de inclusión social, realizar la solicitud en el apartado <mark>esta</mark>blecido al efecto y adjuntar un archivo con el documento justificativo del derecho a la misma.
- Las licencias semestrales sólo podrán tramitarse a partir del 14 de junio.
- Las licencias de otoño sólo podrán tramitarse a partir del 13 de septiembre.

3º) Se recomienda leer, en la parte superior de la página web, las instrucciones indicadas.

4º) Selecciona la categoría a la que perteneces en el botón correspondiente.

- Considerar edad a 31 de diciembre del año de vigencia de la licencia a solicitar.
- Los mayores de 85 años podrán solicitar la licencia si han estado federados el año anterior.

5º) Introduce tu dirección de correo electrónico y accederás al formulario de inscripción.

6º) Rellena todos los campos del formulario con tus datos personales.

7º) Selecciona la modalidad de licencia que deseas, suplementos si necesitas alguno, en que formato quieres disponer de la licencia y la opción de recogida o envío por correo.

8º) Sel<mark>e</mark>ccionar la forma de pago deseada:

- Transferencia bancaria.

Si escoges esta opción recibirás un correo electrónico con los datos que necesitas para realizar la transferencia. El trámite se iniciará cuando la transferencia sea efectiva en la cuenta del Club. Tarjeta.

Si escoges esta opción, se abrirá la pantalla para introducir los datos de la tarjeta y confirmar el pago con tu app bancaria.

9º) Recibirás un correo electrónico con un resumen y un recibo de la tramitación realizada.

10º) Si vas a federar a más personas desde el mismo dispositivo, empieza desde el principio con una nueva cuenta de correo electrónico.

11º) Recibirás correos electrónicos informativos sobre la evolución del proceso.